# Manual de uso

Cómo pagar tu seguro desde la página web y app de tu banco

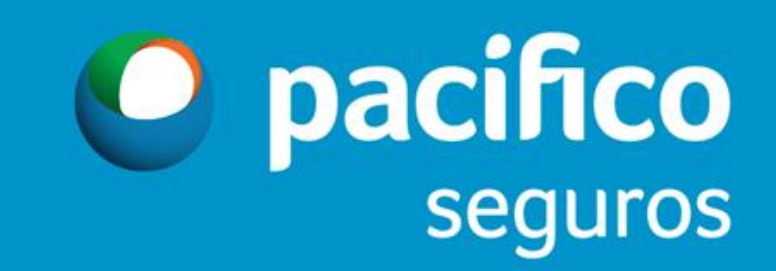

### Forma de pago - Telecredito Web BCP

Consultas Operaciones monetarias Administración Web Proveedores Servicio al cliente

#### Bienvenido al servicio de Banca Electrónica

Sus pendientes Firmas pendientes:

Sus movimientos Descarga diaria de

Última descarga al 20/03/2018

Envios al BCP:

movimientos

0

1

Móvil

| Telecrédito Web |  |
|-----------------|--|
|-----------------|--|

| Noticias                                                          | Acceso directo                          | Dólar venta:                    | S/ 3.435 |  |
|-------------------------------------------------------------------|-----------------------------------------|---------------------------------|----------|--|
|                                                                   | Consulta de saldos                      | Dólar compra:                   | S/ 3.295 |  |
| 10/10/2018                                                        | Consulta de movimientos del<br>día      |                                 | inión    |  |
| **IMPORTANTE** Recomendaciones de<br>Seguridad en Telecrédito Web | Transferencias entre cuentas<br>propias | No hav encuestas activas por el |          |  |
| 10/10/2018                                                        | Transferencias a terceros               | momento.                        |          |  |
|                                                                   | Notas de cargo                          |                                 |          |  |
| ¡NUEVO! Descarga el APP de Telecrédito                            | Guías y manuales                        |                                 |          |  |

Banco de Crédito BCP 2008 todos los derechos reservados / <u>Políticas de Seguridad</u> Si tiene cualquier duda o consulta, comuníquese con Helpdesk a los teléfonos: 313-2999/625-2999 (Lima) y al: 0-801-1-8888 (Provincia)

- 1. Ingresar a la opción
  - Operaciones monetarias
    - Pagos Varios
      - Pago de Servicios

| Consultas     | Operaciones mon    | etarias Ad    | ministración        | Web Proveed       | ores Servicio al cli    | ente               |                |
|---------------|--------------------|---------------|---------------------|-------------------|-------------------------|--------------------|----------------|
|               | Transferencias     |               | >                   |                   |                         |                    |                |
| Rienve        | Pagos Masivos      |               | <sup>&gt;</sup> )Ca | <b>Flectróni</b>  | ca                      |                    |                |
| Dicitive      | Factoring Electro  | ónico         | >                   | cieccion          |                         | N.                 |                |
|               | Pagos varios       |               | > Pago de Do        | cumentos          |                         |                    |                |
|               | Tarjetas de Créd   | ito           | > Pago de ser       | rvicios           |                         |                    | 15a            |
| 16            | Remesas de efector | ctivo         | > Pago de Cre       | éditos PYME       |                         |                    | 911S           |
|               | Solicitud de Che   | queras        |                     |                   |                         |                    |                |
|               | Pendientes de fi   | rma           |                     |                   |                         | 200                |                |
|               | Pendientes de e    | nvio          |                     |                   |                         |                    |                |
| Sus pend      | Consulta de esta   | ado de operac | iones >             | Ac                | ceso directo            | Dólar venta:       | S/ 3.435       |
| Firmas pen    | Notas de cargo     |               |                     | Co                | nsulta de saldos        | Dólar compra:      | S/ 3.295       |
| Envios al B   |                    |               | >                   | Co                | nsulta de movimientos   | del                | ninión         |
|               |                    | **IMPORTAN    | TE** Recoment       | daciones de Tra   | ansferencias entre cuen | tas Encuesta de of | Jillion        |
| Sus movi      | mientos            | Seguridad er  | n Telecrédito We    | pro pro           | opias                   | No hay encuestas   | activas por el |
| Descarga d    | iaria de 🔲         | 40/40/20      | 40                  | Tr                | ansferencias a terceros | momen              | to.            |
| movimiento    | <u>is</u>          | 10/10/20      | 18                  | No                | tas de cargo            |                    |                |
| Última descar | ga al 20/03/2018   | INUEVOL De    | scarga el APP d     | le Telecrédito Gu | iías y manuales         |                    |                |
|               |                    | Móvil         | oungu or a r u      |                   |                         |                    |                |

Banco de Crédito BCP 2008 todos los derechos reservados / Políticas de Seguridad Si tiene cualquier duda o consulta, comuníquese con Helpdesk a los teléfonos: 313-2999/625-2999 (Lima) y al: 0-801-1-8888 (Provincia)

|               |                                                   |                            | Vorificar que la          | ruta coa la correcta        | _                         |
|---------------|---------------------------------------------------|----------------------------|---------------------------|-----------------------------|---------------------------|
| Pago de       | ervicios                                          |                            |                           | i uta sea la correcta       | 80<br>80                  |
| Los datos mar | cados con * son considerad                        | los como obligatorios.     | a fraguentas. Oi dagas ra |                             | iono Olocificación do nov |
| Empresa pro   | veedora, Servicio e ingre                         | se su número a buscar.     | os necuentes. Si desea re | alizar un nuevo pago selecc | ione clasificación de paç |
|               |                                                   |                            |                           |                             |                           |
| 1. consult    | <ol> <li>2. verificación de d</li> </ol>          | latos 3. autorización de   | firma 4. envio al BC      | P 5. confirmación           |                           |
|               |                                                   |                            |                           |                             |                           |
| Filtros:      |                                                   |                            |                           |                             |                           |
|               |                                                   |                            |                           | -                           |                           |
| Clasificaci   | ión de pago: Se                                   | eleccione                  | •                         |                             |                           |
| -             |                                                   |                            |                           |                             |                           |
| # A B C       | DIEIFIGIHII JI                                    | K L M N Ñ O P Q R          | S T U V W X Y Z           | 2                           |                           |
| Busque la     | empresa a padar:                                  |                            |                           |                             |                           |
| Busque la     | empresa a pagar.                                  |                            |                           | * Bure                      |                           |
|               |                                                   |                            |                           | Dusca                       | ar -                      |
|               |                                                   |                            |                           |                             |                           |
| Empresa -     | Seleccione la empresa                             | proveedora:                |                           |                             |                           |
| Empresa -     | Seleccione la empresa                             | proveedora:                |                           |                             |                           |
| Empresa -     | Seleccione la empresa                             | proveedora:                |                           |                             | *                         |
| Empresa -     | Seleccione la empresa                             | proveedora:                |                           |                             | *                         |
| Empresa -     | Seleccione la empresa                             | gue desee pagar y haz clic | en continuar:             |                             | *                         |
| Empresa -     | Seleccione la empresa<br>- Seleccione el servicio | que desee pagar y haz clic | en continuar:             |                             | *                         |
| Empresa -     | Seleccione la empresa<br>- Seleccione el servicio | que desee pagar y haz clic | en continuar:             |                             | *                         |

#### **Opciones de búsqueda:**

1. Clasificación de pago: Seleccionar Seguros y Clínicas

#### 2. Busque la empresa a pagar:

- PACIFICO SEGUROS para seguros Generales y de Vida
- **PACIFICO SALUD EPS** para seguros SCTR Salud y EPS

### Forma de pago - Pagos varios

#### Pago de servicios

Los datos marcados con \* son considerados como obligatorios.

Si desea realizar un pago realizado anteriormente seleccione Pagos frecuentes. Si desea realizar un nuevo pago seleccione Clasificación de pagos, Empresa proveedora, Servicio e ingrese su número a buscar.

| flitros:                                                                                              |                                                                |       | Pa     |
|----------------------------------------------------------------------------------------------------|----------------------------------------------------------------|-------|--------|
|                                                                                                    |                                                                |       |        |
| Clasificación de pago:                                                                                | Seleccione                                                     |       |        |
| IA B C D E F G H                                                                                      | J  K L M N Ñ O  <u>P</u>  Q R S T U V W X Y Z                  |       |        |
| lusque la empresa a paga                                                                              | r:                                                             |       |        |
|                                                                                                    | *                                                              | Busca | r      |
| · · · · · · · · · · · · · · · · · · ·                                                                 | non-noveedora:                                                 |       |        |
|                                                                                                    |                                                                |       |        |
| PACIFICO SEGUROS                                                                                      |                                                                |       | •      |
| ACIFICO SEGUROS                                                                                       |                                                                |       |        |
| PACIFICO SEGUROS                                                                                      | ervicio que desee pagar y baz clic en continuar:               |       | *      |
| PACIFICO SEGUROS                                                                                      | ervicio que desee pagar y haz clic en continuar:               |       | *<br>* |
| PACIFICO SEGUROS<br>Gervicios - Seleccione el s<br>15 PAGOS VARIOS VIDA DO<br>16 PAGOS VARIOS VIDA SO | ervicio que desee pagar y haz clic en continuar:<br>ARES<br>ES |       | *<br>* |

#### **Opciones de búsqueda:**

- 1. Clasificación de pago: Seleccionar Seguros y Clínicas
- 2. Seleccione la empresa a pagar:
- PACIFICO SEGUROS para seguros Generales y de Vida
- **PACIFICO SALUD EPS** para seguros SCTR Salud y EPS
- 3. Seleccione el servicio a pagar

| PACIFICO SEGUROS                  |
|-----------------------------------|
| 15 PAGOS VARIOS VIDA DOLARES      |
| 16 PAGOS VARIOS VIDA SOLES        |
| 17 PAGOS VARIOS GENERALES DOLARES |
| 18 PAGOS VARIOS GENERALES SOLES   |
| PACIFICO SALUD EPS                |
| 04 PAGOS VARIOS EPS SOLES         |
| 05 PAGOS VARIOS EPS DOLARES       |

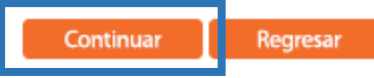

🔋 Ayuda

2

#### Pago de servicios

🔋 Ayuda

Los datos marcados con \* son considerados como obligatorios.

Si desea realizar un pago realizado anteriormente seleccione Pagos frecuentes. Si desea realizar un nuevo pago seleccione Clasificación de pagos, Empresa proveedora, Servicio e ingrese su número a buscar.

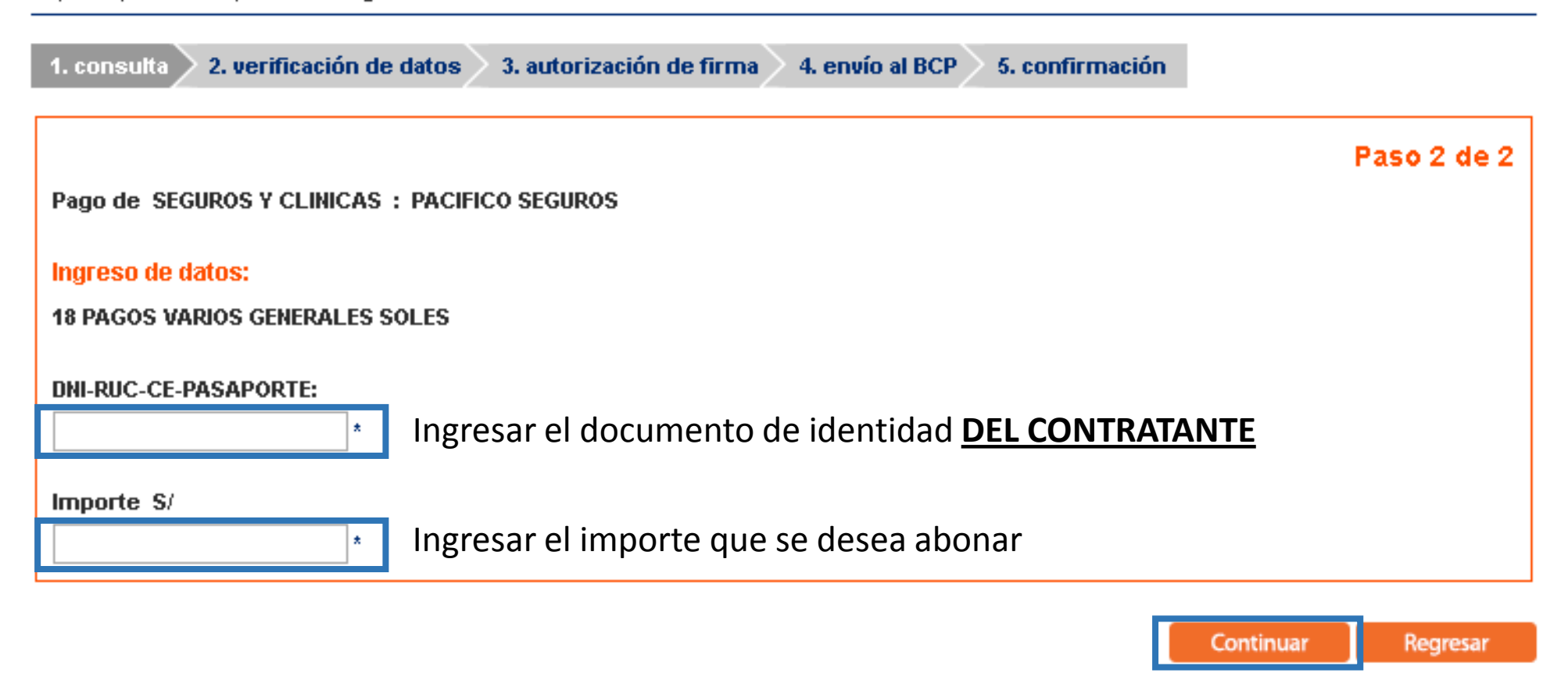

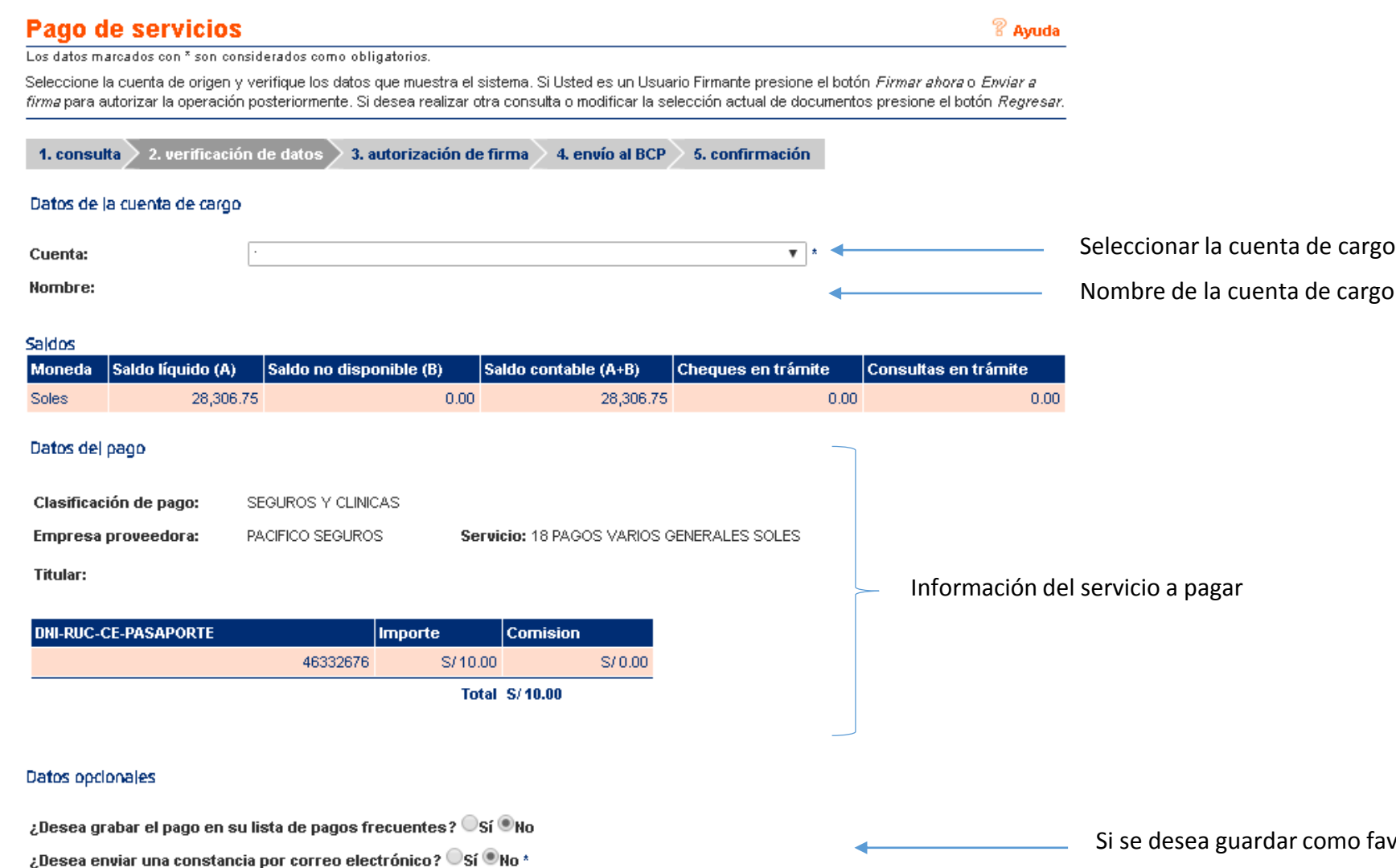

Si se desea guardar como favoritos esta opción de pago colocar "Sí"

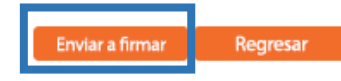

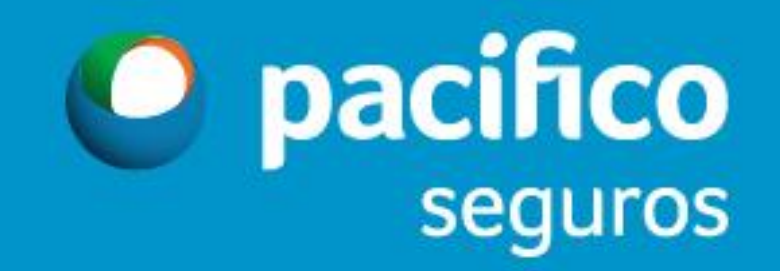